# Exemplo de configuração de integração de servidores C-Series UCSM

# Contents

Introduction **Prerequisites Requirements** Componentes Utilizados Informações de Apoio Integração **Conexões físicas** Etapas do UCSM Integração C-Series na versão 2.1 Gerenciamento de cabeamento único Gerenciamento com fio duplo com o 1225 Verificar Acesse o servidor a partir da CLI Arquivos de suporte técnico Integração C-Series anterior à versão 2.0(2) Troubleshoot Remover um servidor C-Series do UCSM Encontre os níveis de código corretos Substituir uma série C integrada Identificação e solução de problemas

# Introduction

Este documento descreve a integração do C-Series com o Unified Computing System Manager (UCSM).

# Prerequisites

## Requirements

Não existem requisitos específicos para este documento.

## **Componentes Utilizados**

Esta é uma lista dos componentes necessários para este documento:

- Duas interconexões de estrutura (FI) que executam o UCSM versão 2.0(2) ou posterior (um FI único também é suportado)
- Dois extensores de estrutura (FEXs) Cisco Nexus 2232 (você só precisa de um se o FI for autônomo)
- Servidor(es) C-Series que executa a versão de código correta. Consulte a próxima seção para encontrar a versão correta para executar com a versão do UCSM.
- Dois cabos RJ-45 por servidor (e 2 transceptores GLC-T para o lado FEX) (um se FI estiver autônomo)
- Quatro cabos SFP (Small Form-Fator Pluggable) de 10 GB para os FEXs e mais dois por servidor (2 + 2/servidor se FI for independente)

Note: Em termos de integração, os FEXs são os mesmos dos módulos de E/S (IOMs) em um chassi de blade.

The information in this document was created from the devices in a specific lab environment. All of the devices used in this document started with a cleared (default) configuration. If your network is live, make sure that you understand the potential impact of any command.

# Informações de Apoio

A integração C-Series refere-se ao processo em que você adiciona os servidores C-Series autônomos ao UCSM e permite que você os gerencie como um blade. Depois de integrado, você pode usar todos os recursos do UCSM no servidor.

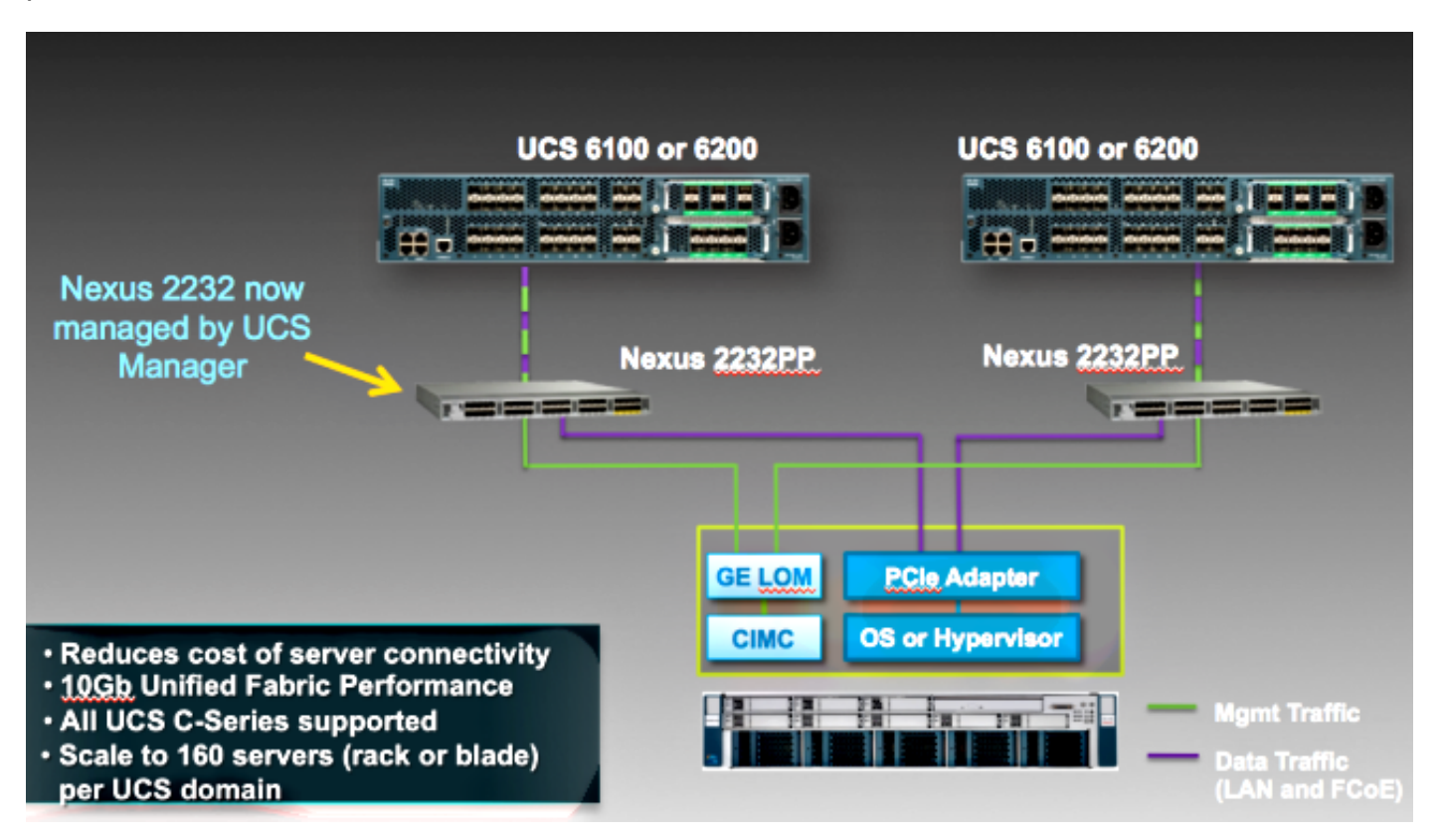

# Integração

## **Conexões físicas**

Antes de iniciar esse processo, redefina o Cisco Integrated Management Controller (CIMC) no servidor C-Series como padrão. Se você já o configurou, ele não ingressa corretamente no UCSM.

Conclua estes passos para configurar as conexões físicas. Você pode usar qualquer porta no FEX.

- 1. Conecte dois cabos de 10 GB do FEX A ao FI A e dois do FEX B ao FI B. As portas devem ser configuradas como portas de servidor no FI.
- 2. Conecte um cabo de 1 GB de um dos FEXs a uma das portas LOM (Lights Out Management). Conecte o outro cabo ao outro FEX e à outra porta LOM.

3. Conecte dois cabos de 10 GB do servidor aos FEXs - um ao FEX A e um ao FEX B. Quando terminar, o resultado será o seguinte:

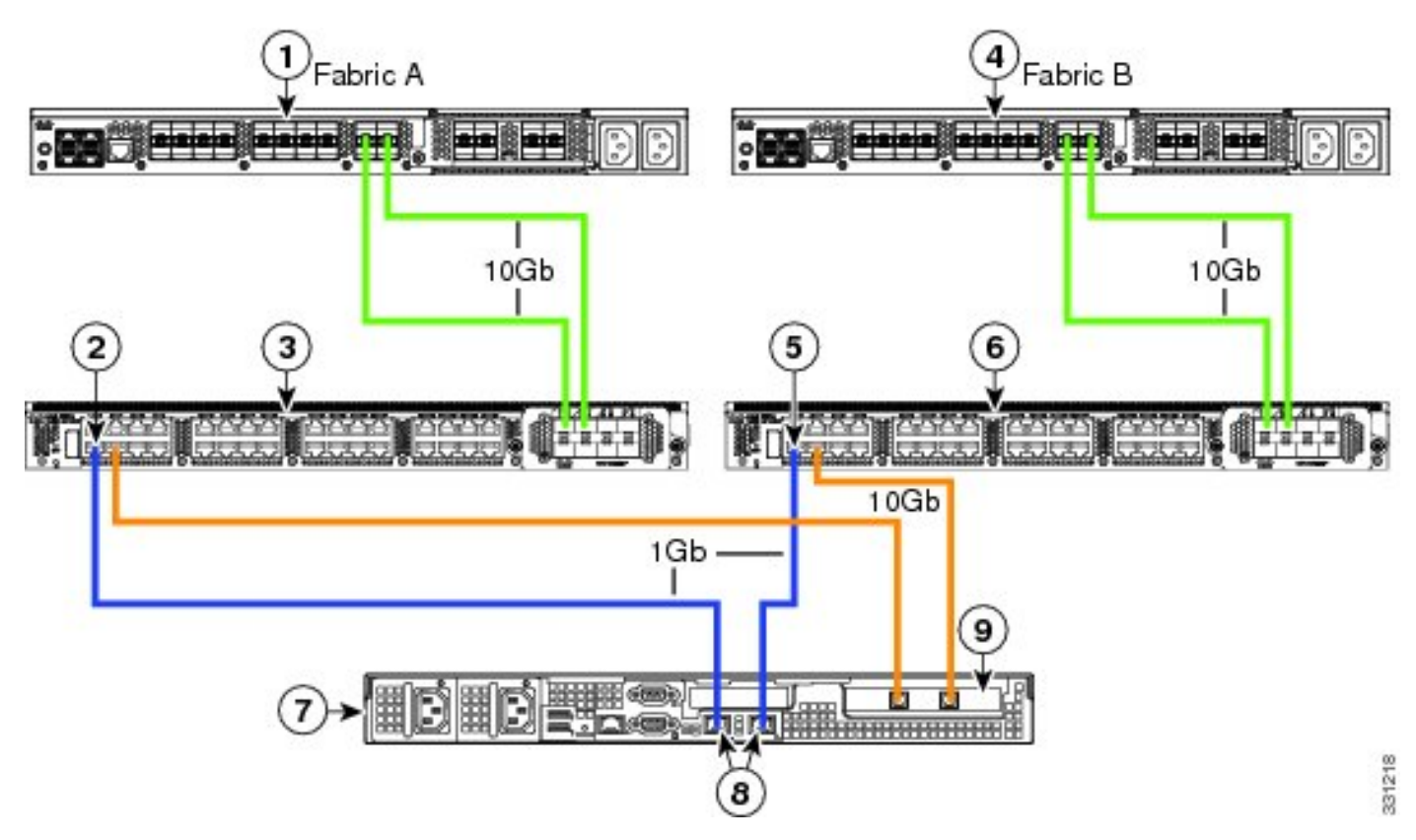

Consulte a seção <u>Configuração do Gerenciamento de Fio Duplo</u> da **Integração do Servidor Cisco UCS C-Series com Cisco UCS Manager 2.1** para ver diagramas para diferentes servidores que você precisa integrar.

## Etapas do UCSM

Nesse ponto, você deve garantir que as portas FI estejam configuradas como portas de servidor e

que os FEXs descubram. Considere os FEXs como seus próprios chassis e os servidores de montagem em rack como os blades:

| Fault Sum   | mary          |          |       |
|-------------|---------------|----------|-------|
| 8           | V             |          |       |
| 3           | 47            | 7        | 28    |
| Equipment   | Servers LA    | N SAN VM | Admin |
| Fil         | ter: All      |          | •     |
| • •         |               |          |       |
| 🖃 📲 🗄 Equip | ment          |          |       |
|             | hassis        |          |       |
|             | ack-Mounts    |          |       |
|             |               | 1        |       |
|             | FEX 4         |          |       |
|             | Servers       | 1        |       |
| 6           | 🗄 🐗 Server    | r 2      |       |
| ÷ 📼 🗖       | abric Interco | nnects   |       |

Éimportante notar que:

- 1. Se você não conectar ambas as unidades de fonte de alimentação (PSUs) nos FEXs, receberá erros de ventilador.
- 2. Os FEXs seguem as mesmas configurações de política de descoberta que os IOMs. Se você definir a canalização de porta, os canais de porta FEX (com o 6200). Se você selecionar o 8-link, será necessário o 8-link para descobrir.
- 3. Como os IOMs, você precisa reconhecer (ACK) os FEXs para fazer alterações na conectividade. Diferentemente dos IOMs, você pode ACK um lado e o outro, o que não causa interrupção no serviço.

## Integração C-Series na versão 2.1

A integração da série C da Delmar (versão 2.1(1a)) recebeu alguns novos recursos. No entanto, ele é totalmente compatível com versões anteriores das implantações de integração C-Series, ao contrário da mudança da versão 2.0(1) para a versão 2.0(2).

Na versão 2.1(1a), foi apresentado o suporte para o Cisco Unified Computing System (UCS)

Virtual Interface Card (VIC) 1225 (2ª Geração do Cisco VIC para C-Series). O VIC 1225 funciona em dois modos: gerenciamento de um ou dois fios. Independentemente do modo escolhido, você DEVE ter a versão 2.1 para usar o 1225.

#### Gerenciamento de cabeamento único

Com o gerenciamento de um único fio, você só precisa conectar um cabo do servidor C-Series a cada FEX; gerenciamento e compartilhamento de dados nesse link único. Isso aumenta a densidade de servidores em um único par 2232 FEX de 16 servidores para 32 servidores.

#### Requirements

- Dois FIs que executam a versão 2.1(1a) ou posterior (um FI único também é suportado)
- Dois FEXs 2232 (ou apenas um se você tiver um FI autônomo)
- Quatro cabos SFP de 10 GB para os FEXs e mais um por servidor
- Um desses servidores C-Series que executa a versão de código correta para a versão do UCS
- Uma VIC 1225 no slot PCI (Peripheral Component Interconnect) correto

| Server                   | PCie Slot |
|--------------------------|-----------|
| Cisco UCS C22 M3 Server  | 1         |
| Cisco UCS C24 M3 Server  | 1         |
| Cisco UCS C220 M3 Server | 1         |
| Cisco UCS C240 M3 Server | 2         |
| Cisco UCS C260 M2 Server | 7         |
| Cisco UCS C420 M3 Server | 4         |
| Cisco UCS C460 M2 Server | 1         |

Consulte a seção <u>Configurando o gerenciamento de cabeamento único</u> da **Integração do servidor Cisco UCS C-Series com Cisco UCS Manager 2.1** para obter mais informações.

#### Fiação

Você deve conectar o VIC 1225 aos FEXs assim (C22 usado no exemplo):

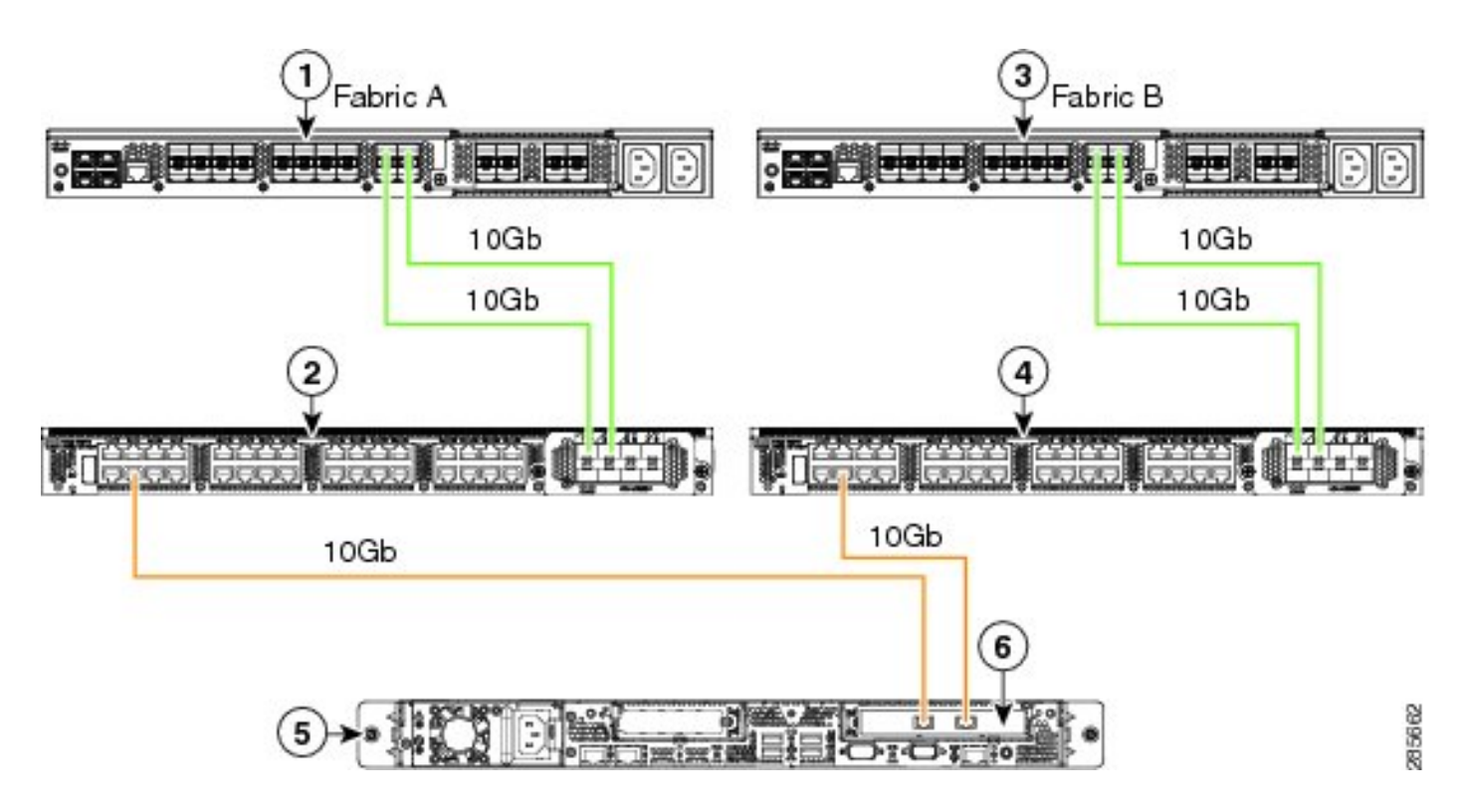

Nesse ponto, você deve seguir as mesmas etapas da seção anterior (certifique-se de que o C-Series esteja redefinido para o padrão e de que as portas FEX estejam configuradas como portas de servidor).

Consulte a seção <u>Configurando o gerenciamento de cabeamento único</u> da **Integração do servidor Cisco UCS C-Series com o Cisco UCS Manager 2.1** para ver exemplos de cabeamento para cada servidor suportado.

Não há diferenças entre o gerenciamento de fio único e de fio duplo para o restante deste documento.

#### Gerenciamento com fio duplo com o 1225

Nesse modo, o VIC 1225 é usado como qualquer outra placa de 10 GB, e o servidor é conectado conforme descrito na primeira seção deste documento. Você ainda deve executar a versão 2.1(1a) ou posterior para usar a versão 1225 para integração. A versão 2.1(1a) também suporta totalmente qualquer integração C-Series da versão 2.0(2) ou posterior e segue a mesma configuração/configuração como descrito anteriormente.

# Verificar

Use esta seção para confirmar se a sua configuração funciona corretamente.

### Acesse o servidor a partir da CLI

Aqui estão alguns comandos CLI usados para acessar o servidor.

• Para definir o escopo para um servidor blade, insira um comando semelhante a este:

scope server x/y

Neste comando, x é o número do chassi e y é o número do servidor.

• Para chegar a um servidor de montagem em rack, insira este comando:

scope server z

Neste comando, z é o número do servidor no UCSM.

```
F340-31-10-A#
F340-31-10-A#
F340-31-10-A# scope server 1/1
F340-31-10-A /chassis/server #
F340-31-10-A /chassis/server #
F340-31-10-A# scope server 2
F340-31-10-A /server #
```

**Note**: Em vez de definir o escopo para um chassi e, em seguida, para um servidor, você tem o escopo diretamente para o servidor.

• Se, em vez disso, você desejar definir o escopo para o FEX, insira este comando em vez do **scope iom x/y**:

```
F340-31-10-A#
F340-31-10-A#
F340-31-10-A# scope fex 3
F340-31-10-A# scope fex 3
F340-31-10-A /fex #
F340-31-10-A /fex #
F340-31-10-A /fex #
F340-31-10-A#
```

**Note**: Se o servidor C-Series tiver um **P81E/1225** nele, você poderá se conectar a ele normalmente e inserir todos os comandos VIC normalmente inseridos em um **M81KR/1240/1280**.

BXB-VAAS-UCS-A# BXB-VAAS-UCS-A# connect adapter 14/1 adapter 0/14/1 # connect adapter 0/14/1 (top):1# att attach-fls attach-mcp adapter 0/14/1 (top):1# attach-mcp adapter 0/14/1 (mcp):1# lif lif vnic state 🛛 vlan mac addr \_ \_\_\_\_ \_\_\_\_\_\_\_ \_\_\_\_ 2 5 UP 0 00:25:b5:00:00:03 0 ff:ff:ff:ff:ff:ff 0 01:00:5e:00:00:01 0 33:33:00:00:00:01 0 33:33:ff:a9:db:16 0 33:33:00:01:00:03 0 01:00:5e:00:00:fc 0/14/1 (mcn):2#

#### Arquivos de suporte técnico

Os servidores montados em rack não aparecem em nenhum dos comandos **show chassis inventário**. No entanto, eles aparecem normalmente nos comandos **show server inventário**. Como antes, eles listam apenas seus números de servidor:

Server 2: Name: Model: R250-2480805W Acknowledged Vendor: Cisco Systems Inc Acknowledged Serial (SN): PGS142600C1 Acknowledged Revision: 0 Acknowledged Product Name: Cisco UCS C250 M2 Acknowledged PID: R250-2480805W Acknowledged VID: V01

Nos AGs, eles são exibidos com um identificador de **unidade de rack-z**, onde **z** é o número do servidor:

[INFO][0xac05ebb0][Jun 7 05:27:30.697][app\_sam\_dme:checkCompu] server assigned
dn: sys/rack-unit-2

#### Integração C-Series anterior à versão 2.0(2)

Antes da versão 2.0(2), o processo (e os FEXs suportados) eram ligeiramente diferentes. É importante observar que isso não é compatível com versões anteriores. Se você integrou antes da versão 2.0(2) e deseja atualizar para a versão 2.0(2), é necessário alterar todo o sistema. Este documento não aborda este método de integração porque ele não é mais usado.

# Troubleshoot

Use esta seção para fazer o troubleshooting da sua configuração.

## Remover um servidor C-Series do UCSM

Se você precisar remover um servidor C-Series do UCSM e configurá-lo como autônomo, faça o seguinte.

- 1. Desative o servidor no UCSM.
- 2. Desconecte o servidor dos FEXes e FIs.
- 3. Conecte um monitor e um teclado e reinicialize o servidor.
- 4. Quando a tela inicial da Cisco for exibida, clique em **F8** para inserir a configuração do CIMC.
- 5. Quando ele pergunta se você deseja redefinir para autônomo, você pode configurar o CIMC normalmente.

#### Encontre os níveis de código corretos

Você deve usar um processo de duas etapas para encontrar a versão de código correta:

- 1. Encontre o pacote C-Series para a versão que você usa.
- 2. Localize o UU (Host Upgrade Utility, Utilitário de atualização de host) correto para esse pacote.

Os dois documentos relevantes podem ser encontrados na <u>página de referências técnicas do</u> <u>Cisco Unified Computing System</u>.

Conclua estes passos para encontrar a versão correta do código:

1. Abra a matriz da série B para a versão que você executar. Este exemplo usa a versão 2.1(3):

#### UCSM Managed UCS Server Compatibility

Hardware and Software Interoperability Matrix Utility Tool Hardware and Software Interoperability for UCSM Managed Servers in Release 2.1(3) (PDF - 730 KB) New!

Hardware and Software Interoperability for UCSM Managed Servers in Release 2.1(2) (PDF - 700 KB)

2. Na primeira página, há um parágrafo que indica a versão correta do código C-Series a ser executada:

For C-Series servers managed by UCSM, *unless otherwise indicated in this document*, the supported firmware and drivers are those listed in the 1.5(2) C-Series Compatibility guide, located at http://www.cisco.com/en/US/products/ps10477/prod\_technical\_reference\_list.html.

3. Retorne à página principal da Web e abra o guia Release 1.5(2) para encontrar o HUU correto a ser usado:

#### Standalone C-Series UCS Server Compatibility

Hardware and Software Interoperability Matrix Utility Tool

Hardware and Software Interoperability for Standalone C-Series Servers in Release 1.5(3) (PDF - 2 MB) New!

Hardware and Software Interoperability for Standalone C-Series Servers in Release 1.5(2) (PDF - 2 MB) New!

Há uma tabela na segunda página que indica o HUU correto para cada servidor:

| Server                                                    | Software Container | HUU    |
|-----------------------------------------------------------|--------------------|--------|
| C220 (SFF/LFF) M3                                         | 1.5.2              | 1.5.2  |
| C240 (SFF/LFF) M3                                         | 1.5.2              | 1.5.2  |
| C22/C24 (SFF) M3                                          | 1.5.2              | 1.5.2  |
| C420 M3                                                   | 1.5.2              | 1.5.2  |
| C460 (M1/M2) C260 M2                                      | 1.5.2              | 1.5.2  |
| C200 M1, C200 (SFF/LFF) M2,<br>C210 (M1/M2), C250 (M1/M2) | 1.4.3u             | 1.4.3u |

Nesse caso, você usaria a versão 1.4(3u) para um C200M2 e a versão 1.5.2 para um C460M1 para integrar corretamente esses servidores.

#### Substituir uma série C integrada

Conclua estes passos para substituir um servidor C-Series integrado:

1. Desativação do servidor antigo:

|                                                                                                    |                                              |                                                                                                    |                                                                               |                                                                                                    | -         |
|----------------------------------------------------------------------------------------------------|----------------------------------------------|----------------------------------------------------------------------------------------------------|-------------------------------------------------------------------------------|----------------------------------------------------------------------------------------------------|-----------|
| Equipment Servers LAN SAN VM Admin                                                                                                    | CIMC Session<br>General                      | Inventory                                                                                                    | Power Co                                                                      | ontrol Monitor<br>Machines                                                                                                    | Faults    |
| Equipment Servers LAN SAN VM Admin<br>Filter: Al  Filter: Al  Filter | General<br>Fault Sum<br>Overall Status<br>Ac | Inventory Inventory Invent | Power Co<br>Virtual I<br>ated<br>I<br>tenance Ser<br>a maintenance<br>wiledge | Physical D<br>Physical D<br>Physical D<br>Properties<br>rver 9<br>rm server mainter<br>task:<br>Decommission<br>Diagnostic Inter<br>ancel | nance.    |
| I I I                                                                                                    |                                              |                                                                                                    |                                                                               | Operating                                                                                                    | Memory Sp |

2. Navegue até Equipment > Decomissioned e exclua o servidor antigo:

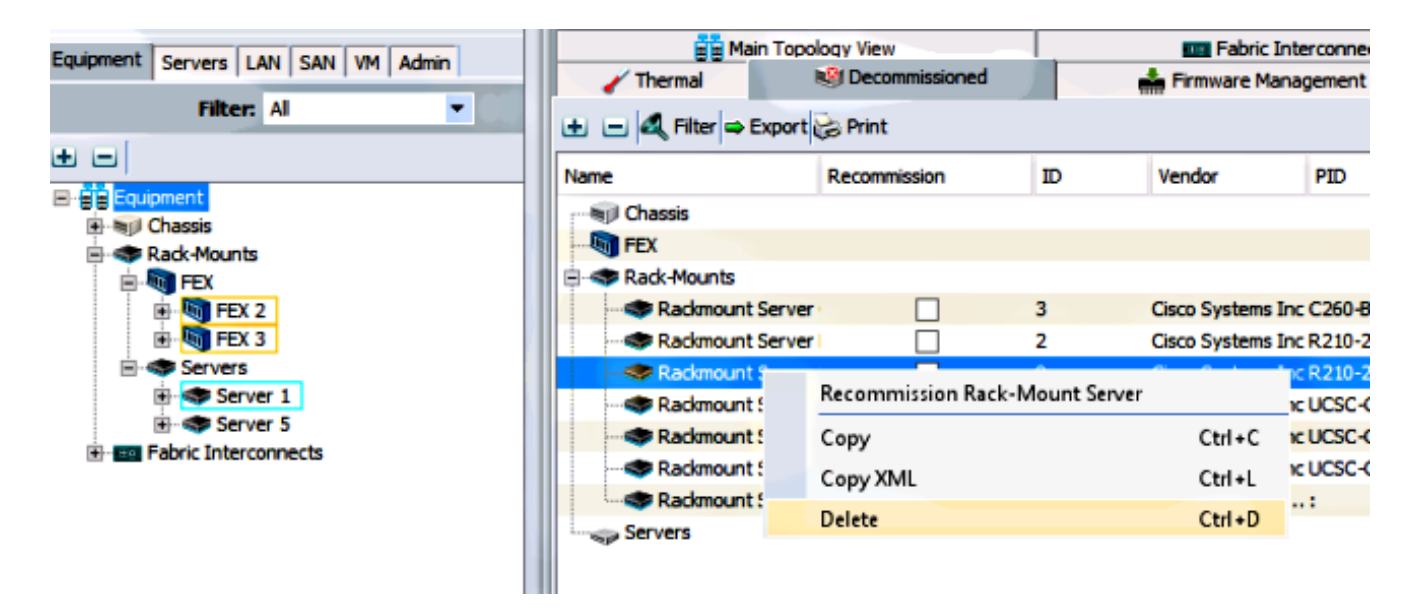

- 3. Desligue e desconecte o servidor antigo.
- 4. Configure a série C substituta como independente.
- 5. Atualizar/rebaixar com HUU.
- 6. Redefina o CIMC para os padrões de fábrica.
- 7. Conecte o novo servidor e ligue-o.
- 8. Se ele for exibido com o ID de servidor errado, desative-o e altere o número na guia **Descomissionado**.

| Equipment Converse LANI CAN VM Admin  | Main Topology View |                  |    |           |
|---------------------------------------|--------------------|------------------|----|-----------|
| Completere Servers LAN SAN VM Admin   | 🖌 Thermal          | 1 Decommissioned |    | 📥 Firmwa  |
| Filter: Al                            | 🛨 🖃 🔩 Filter 👄 Ex  | port 😸 Print     |    |           |
|                                       | Name               | Recommission     | ID | Vendor    |
| Ghassis                               | Chassis            |                  |    |           |
| Rack-Mounts                           | FEX                |                  |    |           |
| E FEX                                 | Rack-Mounts        |                  |    |           |
| E TEX 2                               |                    | erver 🗌          | 3  | Cisco Sys |
| E TEX 3                               | - Rackmount S      | erver            | 2  | Cisco Sys |
| E Servers                             | Rackmount S        | erver 🔄 🗌        | 9  | Cisco Sys |
| Server 1                              | - Rackmount S      | erver 🗌          | 7  | Cisco Sys |
| ⊕- Server 5 ⊕- E Fabric Interconnects |                    | erver            | 8  | Cisco Sys |
|                                       |                    | erver 🗌          | 6  | Cisco Sys |
|                                       | - Rackmount S      | erver            | 4  | NA-D867   |
|                                       | Servers            |                  |    |           |

## Identificação e solução de problemas

Conclua estes passos para solucionar problemas de descoberta:

- 1. Redefina o CIMC para os padrões de fábrica (clique em **F8** para acessar o CIMC durante o processo de inicialização).
- 2. Redefina as configurações do BIOS. Se as ROMs de opção de rede estiverem desabilitadas, pode haver problemas com a descoberta.
- 3. Verifique se todos os cabos estão encaixados corretamente. Experimente um conjunto diferente de cabos e portas diferentes no FEX.
- 4. Execute o HUU novamente para atualizar o firmware.
- 5. Conecte-se via Secure Shell (SSH) ao CIMC e insira estes comandos para garantir que o servidor seja totalmente atualizado: chassi de escopofirmware de escopoupdate-all
- 6. Reconecte os FEXs (você pode reACK um lado de cada vez para que não haja tempo de inatividade para os outros servidores).